## Add software to the SD card.

- 1. Download the new operational system (OS) from the link in the email.
- 2. Download the software for writing the OS into the SD card:

## https://www.raspberrypi.com/software/

3. Connect the SD card to your computer and open the "Raspberry Pi Imager" program:

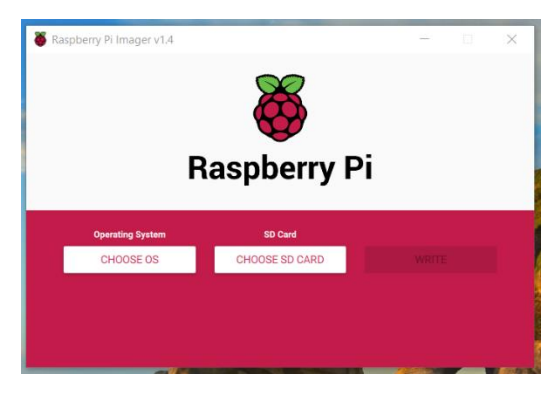

4. Chose the Operating System, which is the file that you downloaded:

| Raspberry Pi Imager v1.4 – • × |                           |  |  |  |
|--------------------------------|---------------------------|--|--|--|
| Operating System<br>CHOOSE OS  | SD Card<br>CHOOSE SD CARD |  |  |  |
|                                |                           |  |  |  |

For that you need to select "Use custom":

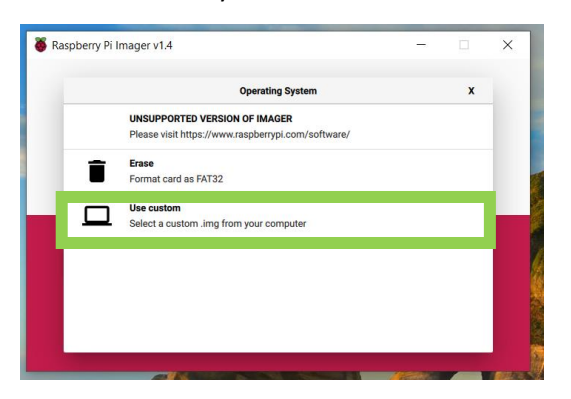

And then select the file from your computer. Afterward, you need to select the SD card:

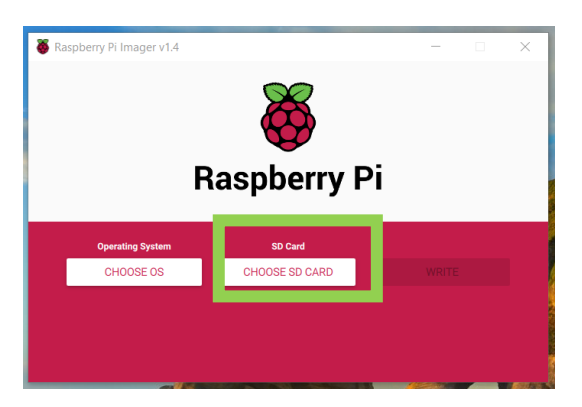

And then "Write".

When it finished you can take the SD card and put it back to the Pi.